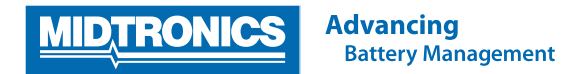

# Aktualisierung der Software

## EXP-1050 FORD REVISION H

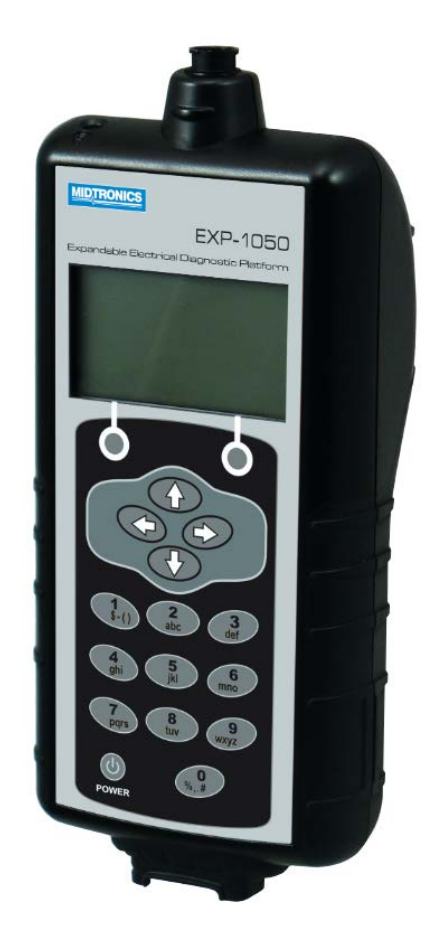

Diese Bedienungsanleitung enthält Anweisungen zur fachgerechten Aktualisierung Ihres Batterietestgeräts.

Lesen Sie die Anweisungen sorgfältig durch, und befolgen Sie die aufgeführten Schritte.

Hinweis

Die Position, an der die Symbole auf den Bildschirmabbildungen dargestellt sind, kann von der tatsächlichen Position auf Ihrem Batterietestgerät abweichen, wenn Sie eine andere Geräteversion besitzen.

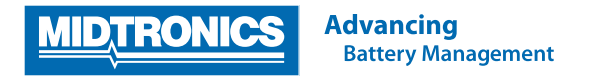

#### Schritt 1. Vorbereiten des Testers für die Aktualisierung

Während des folgenden Aktualisierungsvorgangs wird die SD-Karte formatiert. Gespeicherte Daten gehen hierbei verloren. Um die vorhandenen Daten zu speichern, entfernen Sie als Erstes die SD-Karte aus dem Testgerät, und speichern Sie die Dateien von der SD-Karte auf einem lokalen PC.

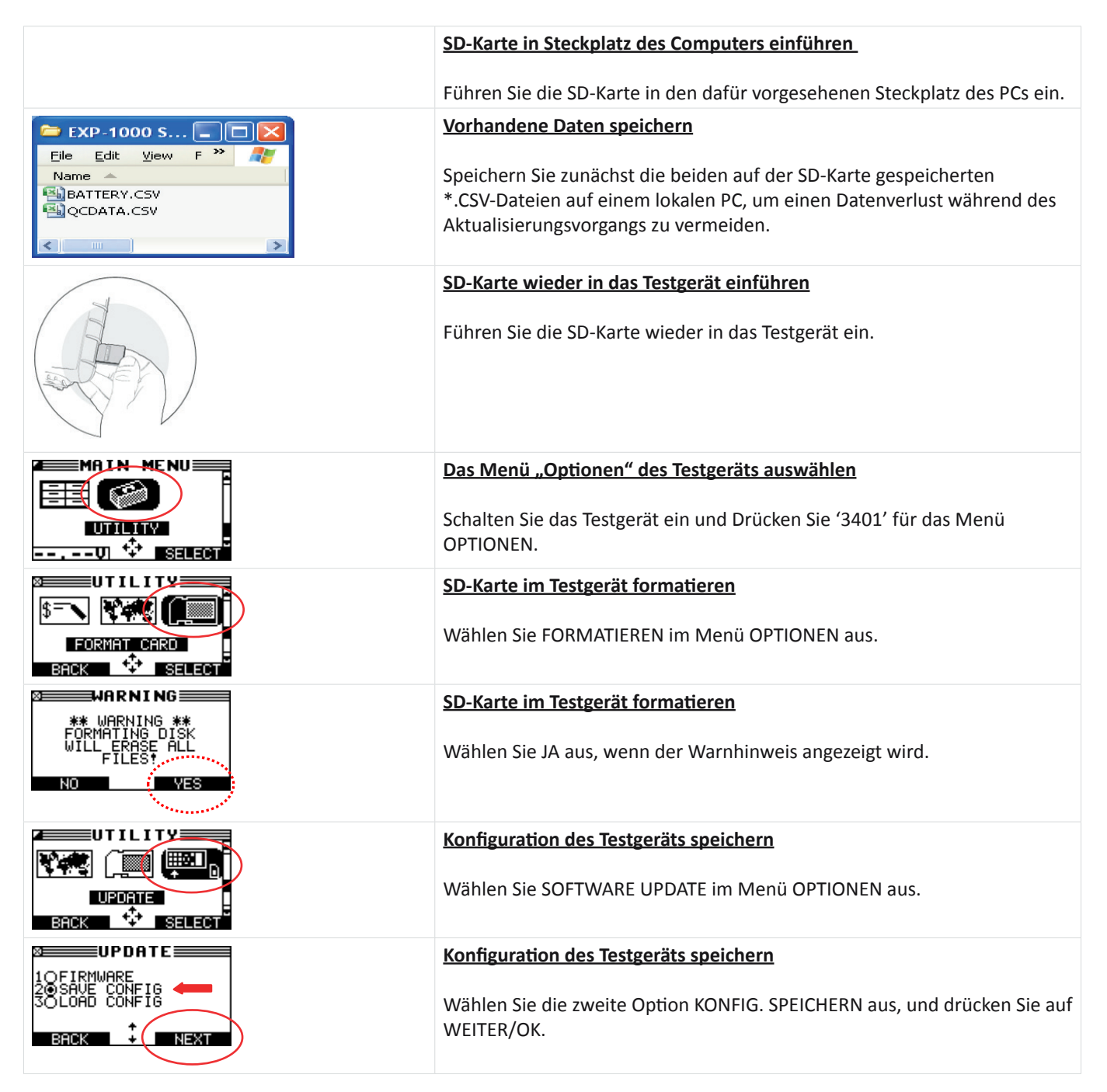

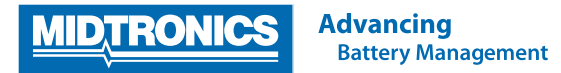

#### Schritt 2. Überprüfen Sie die erforderliche Downloadversion und speichern Sie die Aktualisierungsdateien auf der SD-Karte

Die erforderliche Update-Dateien für Ihre Batterietester, sind abhängig auf die aktuelle Softwareversion des Testers. Überprüfen Sie die aktuelle Softwareversion Ihres Batterietester und laden Sie die passenden Aktualisierungsdateien über das Prozess unten.

| REPORTS                                                                                     | <u>Wählen Sie Versionsinfo</u><br>Wählen Sie VERSIONSINFO im Infomenü.                                                                                                    |
|---------------------------------------------------------------------------------------------|----------------------------------------------------------------------------------------------------|
|                                                                                             | Bestimmen Sie aktuelle Firmware                                                                                                    |
| V2.10<br>VERSION: 192-110103D<br>TOTHE <u>TEST:</u><br>SERIAL #: 1234567890<br>SERIAL + END | Der Versionsinfo-Bildschirm zeigt die aktuelle Firmwareversion der Tester.<br>Überprüfen Sie die aktuelle Version und bestimmen Sie die gewünschte<br>Downloaddatei auf der Grundlage der Tabelle unten. |
|                                                                                             | SD-Karte in Steckplatz des Computers einführen                                                                                                    |
|                                                                                             | Entf ernen Sie die SD-Karte aus dem Tester und legen Sie sie in den SD-Kartenleser Ihres PCs ein                                                                                                    |
|                                                                                             | <u>VORSICHT:</u><br>FORMATIEREN SIE DIE SD-KARTE NIEMALS, WÄHREND SIE SICH IM<br>STECK-PLATZ DES COMPUTERS BEFINDET!                                                                                     |
|                                                                                             | Aktualisierungsdateien herunterladen                                                                                                    |
|                                                                                             | Laden Sie die Aktualisierungsdateien von Ihrem Computer herunter bzw.<br>kopieren Sie diese von dem Speicherort auf Ihrem Computer auf die SD-<br>Karte, und speichern Sie sie dort ab.                  |
|                                                                                             | HINWEIS: Der Versionstyp der neuen Aktualisierungsdateien sollte dem ursprünglichen Versionstyp entsprechen.                                                                                             |
|                                                                                             | D. h. eine ursprüngliche Version 'A' muss durch eine aktualisierte Version 'A' ersetzt werden.                                                                                                    |
| Aktuelle Version                                                                            | Erforderliche Aktualisierungsdateien                                                                                                    |
| 192-110103 <mark>G</mark>                                                                   | FLSH071 <mark>G</mark><br>EEPM088 <mark>G</mark><br>(Aktualisierung von Rev G auf Rev H)                                                                                                    |
| 192-110103 <b>F</b>                                                                         | FLSH071F<br>EEPM088F<br>(Aktualisierung von Rev F auf Rev H)                                                                                                    |
| 192-110103 <mark>E</mark>                                                                   | FLSH071 <mark>E</mark><br>EEPM088 <mark>E</mark><br>(Aktualisierung von Rev E auf Rev H)                                                                                                    |
| 192-110103 <mark>D</mark>                                                                   | FLSH071D<br>EEPM088D<br>(Aktualisierung von Rev D auf Rev H)                                                                                                    |
| 192-110103 <mark>C</mark>                                                                   | FLSH071C<br>EEPM088C<br>(Aktualisierung von Rev C auf Rev H)                                                                                                    |
| 192-110103 <mark>B</mark>                                                                   | FLSH071B<br>EEPM088B<br>(Aktualisierung von Rev B auf Rev H)                                                                                                    |
| 192-110103 <mark>A</mark>                                                                   | FLSH071A<br>EEPM088A<br>(Aktualisierung von Rev A auf Rev H)                                                                                                    |

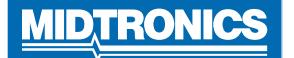

|                                            | Aktualisierungsdateien auf der SD-Karte speichern                                                                     |
|--------------------------------------------|----------------------------------------------------------------------------------------------------|
| > Com > 55El                               | Der Ordner für die Aktualisierung enthält zwei Aktualisierungsdateien, die an der Erweiterung *.hex zu erkennen sind. |
| Name                                       | Speichern Sie beide Dateien direkt im Stammverzeichnis der SD-Karte ab.                                               |
| CONFIG.CSV<br>EEPM159a.hex<br>FLSH076a.hex | <u>VORSICHT:</u><br>KOPIEREN SIE KEINE ORDNER AUF DIE SD-KARTE!                                                       |
|                                            |                                                                                                    |

#### Beispiel des Inhalts der SD-Karte für die Aktualisierung

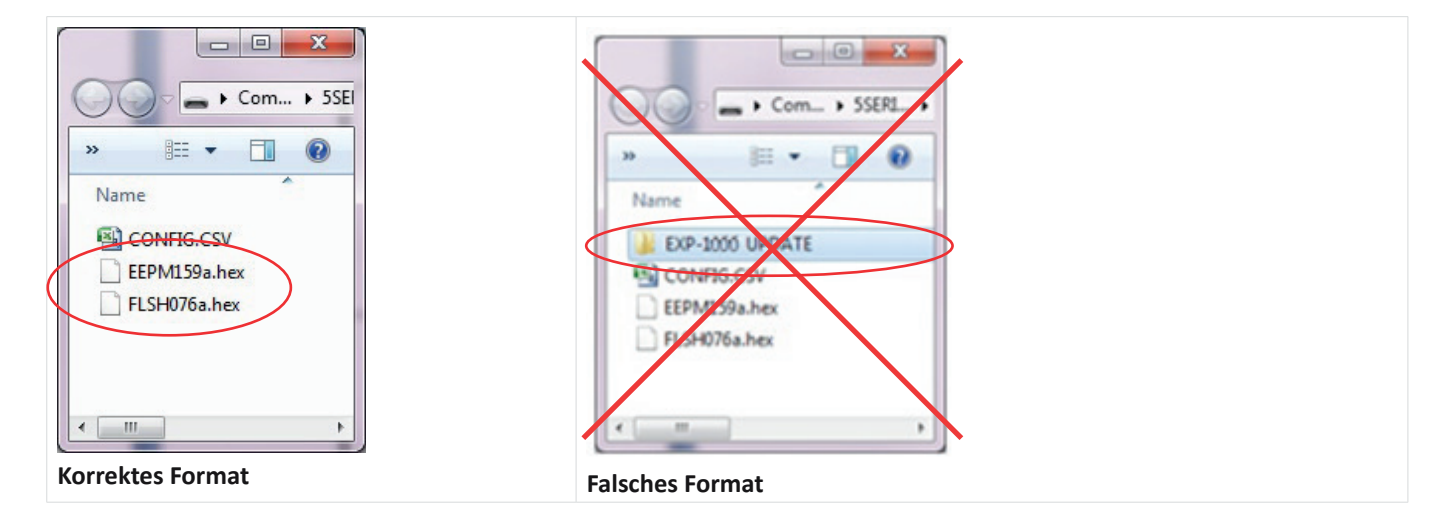

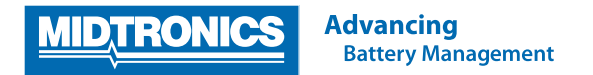

### Schritt 3. Firmware des Testgeräts aktualisieren

Nachdem Sie Schritt 1 und 2 durchgeführt haben, können Sie das Testgerät mit den Aktualisierungsdateien, die Sie auf die SD-Karte kopiert haben, aktualisieren. Führen Sie die unten aufgeführten Schritte durch, um die Firmware des Testgeräts zu aktualisieren.

|                                                                                                    | An eine 12-Volt-Batterie anschließen                                                                                                    |
|----------------------------------------------------------------------------------------------------|----------------------------------------------------------------------------------------------------|
|                                                                                                    | Schließen Sie das Testgerät an eine externe 12-Volt-Batterie an, um so eine<br>Unterbrechung der Stromversorgung während der Softwareaktualisierung<br>zu vermeiden. |
|                                                                                                    | SD-Karte in Testgerät einführen                                                                                                    |
|                                                                                                    | Führen Sie die SD-Karte wieder in das Testgerät ein.                                                                                                    |
|                                                                                                    | Menü 'Optionen' auswählen                                                                                                    |
|                                                                                                    | Schalten Sie das Testgerät ein und Drücken Sie '3401' für das Menü<br>OPTIONEN.                                                                                      |
|                                                                                                    | Menü 'Software Update' auswählen                                                                                                    |
|                                                                                                    | Wählen Sie SOFTWARE UPDATE im Menü OPTIONEN aus.                                                                                                    |
|                                                                                                    | Firmware des Testgeräts aktualisieren                                                                                                    |
|                                                                                                    | Wählen Sie die erste Option FIRMWARE aus, und drücken Sie auf WEITER/OK.                                                                                             |
| Beispielbildschirm                                                                                                    | Firmware des Testgeräts aktualisieren                                                                                                    |
| VERSION: 0718<br>VERSION: 0718<br>VERSIO | Sobald das Aktualisierungs-Hinweisfenster angezeigt wird, wählen Sie JA aus.                                                                                         |
| MIDTRONICS                                                                                                    | Firmware des Testgeräts aktualisieren                                                                                                    |
| MMC FLASH UPDATE                                                                                                    | Das Testgerät beginnt mit der Neuprogrammierung des Flash-Speichers.<br>Dieser Vorgang dauert ca. 5 Minuten.                                                         |
| MIDTRONICS                                                                                                    | Firmware des Testgeräts aktualisieren                                                                                                    |
| MMC EEPROM ÚPDATE                                                                                                    | Nach der Flash-Aktualisierung programmiert der Tester den EEPROM-<br>Speicher neu.                                                                                   |
|                                                                                                    | Testgerät neu starten                                                                                                    |
| SCHALTEN SIE DAS GERÄT AUS                                                                                                    | Nach erfolgreicher Neuprogrammierung werden Sie dazu aufgefordert,                                                                                                   |
| UND TAUSCHEN SIE DIE MMC AUS<br>AKTUALISIEREN SIE DIE KARTE                                                                                                    | das Testgerät neu zu starten.                                                                                                    |
| MIT DER DATENKARTE                                                                                                    | Schalten Sie hierzu das Testgerät AUS und anschließend wieder EIN.<br>Die neue Software wird jetzt auf den Tester geladen.                                           |
| STARTEN SIE ZUIVEFURTFAHREIN NEU                                                                                                    |                                                                                                    |

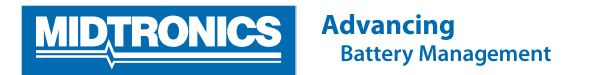

#### Schritt 4. Neuinstallation der ursprünglichen Konfiguration des Testers

Nach der Firmware-Aktualisierung wird das Testgerät auf die Werkseinstellungen zurückgesetzt. Um die ursprünglichen Konfigurationseinstellungen des Testgeräts wiederherzustellen, führen Sie die unten aufgeführten Schritte durch.

|                                                                                                    | Menü "Optionen" auswählen<br>Schalten Sie das Testgerät ein und Drücken Sie (3401' für das Menü OP-                                     |
|----------------------------------------------------------------------------------------------------|----------------------------------------------------------------------------------------------------|
| UIDIUITY<br>UI <sup>+</sup> + Isaleot                                                                                                    | TIONEN.                                                                                                    |
|                                                                                                    | Menü "Software Update" auswählen                                                                                                    |
|                                                                                                    | Wählen Sie SOFTWARE UPDATE im Menü OPTIONEN aus.                                                                                        |
| DEPENDENCE DEPENDENCE DE LA CONTRA DE LA CONTRA DE LA CON | Ursprüngliche Konfiguration laden                                                                                                    |
|                                                                                                    | Wählen Sie die dritte Option KONFIG. LADEN aus, und drücken Sie auf WEITER/OK.                                                          |
|                                                                                                    | Testgerät neu starten                                                                                                    |
| INTO TESTER.<br>SWITCH TESTER OFF<br>AND ON.                                                                                                    | Nachdem Ihre persönlichen Konfigurationseinstellungen wieder auf den Tester geladen wurden, schalten Sie den Tester AUS und wieder EIN. |

### HINWEIS: LADEN SIE DIE ALTEN .CSV DATEIEN NICHT ZURÜCK AUF DIE SD-KARTE!